## Navigating the SRE Coordinator Community

When you log in to the SRE Coordinator Community you will come to the SRE Coordinator Dashboard. There are several things that you will see on this page.

At the top of the page you will see four links to the pages you may use as you coordinate SRE.

Home – link to this page.

Contact – A list of all of you SRE teachers/helpers.

SRE Accreditation – A list of each individual accreditation record for you teachers.

**Reports** – This is where you will see the reports that have been created of the relevant information for you SRE teachers/helpers.

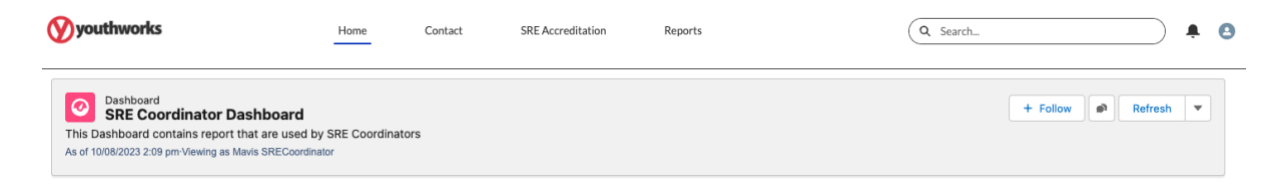

On the home page itself there are several squares of information for you as a coordinator. These have been built to be the first point of call for what you need to do as an SRE Coordinator. There are three sets to work through.

Then first is a link to the report of all the current SRE teachers that your parish has approved to teach.

| ly SRE Teachers and Helpers                                                                                                    |                                | ×                 | Upcoming DT and Obs. Expiries                                                                                                    | by Person                                                              | 25                      | Upcoming DT                                                                                                    | and Obs.Expiries                                                                    |                                                     |                                                                                                    | 26                      |
|----------------------------------------------------------------------------------------------------|--------------------------------|-------------------|----------------------------------------------------------------------------------------------------|------------------------------------------------------------------------|-------------------------|----------------------------------------------------------------------------------------------------|-------------------------------------------------------------------------------------|-----------------------------------------------------|----------------------------------------------------------------------------------------------------|-------------------------|
| Contact: SRE Teaching Status †                                                                                                    | Record Count                   |                   | Contact: Contact Name 1*                                                                                                    | Record Count                                                           |                         | SRE Accreditation                                                                                                    | Record Type 1                                                                       | Rec                                                 | cord Count                                                                                                  |                         |
| Active .                                                                                                    |                                | 16                | Bob Tester                                                                                                    |                                                                        | 1                       | Annual Developmi                                                                                                    | ent Training                                                                        |                                                     |                                                                                                    | 1                       |
|                                                                                                    |                                |                   | Donald Trumpet                                                                                                    |                                                                        | 1                       | Annual lesson Obs                                                                                                    | servation                                                                           |                                                     |                                                                                                    | 3                       |
|                                                                                                    |                                |                   | Evelyn Carron                                                                                                    |                                                                        | 2                       |                                                                                                    |                                                                                     |                                                     |                                                                                                    |                         |
| few Report (My SRE Teachers and Helpe                                                                                                    | es)                            |                   | This report show upcoming Annual Develop<br>View Report (Upcoming DT and Obs. Expin                                                                                            | pment and Annual Lesson Obse<br>nes by Person)                         | rvation                 | This report show th<br>View Report (Upco                                                                                                    | e expiry of Annual Develop<br>ming DT and Obs Expiries                              | pment and                                           | d Annual Lesson Ot                                                                                          | bservat                 |
| tew Report (My SRE Teachers and Helpe                                                                                                    | ries by Person                 | 22                | This report show upcoming Annual Develop<br>View Report (Upcoming DT and Obs. Expin<br>Upcoming WWCC and SM Expin                                                              | pment and Annual Lesson Obse<br>nes by Person)<br>ries                 | rvation                 | This report show th<br>View Report (Upco<br>Expiries - Safe                                                                                                    | e Expiry of Annual Develop<br>ming DT and Obs Expiries<br>Ministry                  | pment and                                           | id Annual Lesson Ot                                                                                         | bservat<br>30           |
| New Report (My SRE Teachers and Heipe<br>Jpcoming WWCC and SM Expli<br>Contact: Contact Name 7                                                 | ries by Person<br>Record Count | ж                 | This report show upcoming Annual Davelog<br>View Report (Upcoming DT and Obs. Expin<br>Upcoming WWCC and SM Expin<br>SRE Accreditation: Record Type 1                          | pment and Annual Lesson Obse<br>nes by Person)<br>ries<br>Record Count | rvation<br>X            | This report show th<br>View Report (Upco<br>Expiries - Safe<br>Contact: Contac-                                                                                          | e expiry of Annual Develor<br>ming DT and Obs.Expires<br>Ministry<br>Contact: Email | Cont-                                               | d Annual Lesson Ob<br>SRE Accreditation                                                                     | bservat<br>30<br>∝ R. ▲ |
| lew Report (My SRE Teachers and Heipe<br>Ipcoming WWCC and SM Expir<br>Contact: Contact Name Φ<br>Iob Tester                                   | ries by Person<br>Record Count | *                 | This report show upcoming Annual Davelop<br>View Report (Upcoming DT and Obs. Exper<br>Upcoming WWCC and SM Expir<br>SRE Accreditation: Record Type 1<br>Safe Ministry         | pment and Annual Lesson Obse<br>nes by Person)<br>ries<br>Record Count | rvation<br>%            | This report show the<br>View Report (Upcort<br>Expiries - Safe<br>Contact: Contac-<br>Bensharama<br>Burkhout                                                             | e erstry of Annual Develo<br>ming DT and Obs Exprise<br>Ministry<br>Contact: Email  | Cont-                                               | d Annual Lesson Ot<br>SRE Accreditation<br>Safe Ministry                                                    | servat<br>SC<br>⊻ R, *  |
| Iew Report (My SRE Teachers and Hebe<br>Upcoming WWCC and SM Expl<br>Contact: Contact Name †<br>Bob Tester<br>Contact Trumpet                  | ries by Person<br>Record Count | 35<br>1<br>2      | This report show upcoming Annual Davelop<br>View Report (Upcoming DT and Obs. Exper<br>Upcoming WWCC and SM Expir<br>SRE Accreditation: Record Type 1<br>Safe Ministry<br>WWCC | ment and Annual Lesson Obse<br>nes by Person)<br>ries<br>Record Count  | rvation<br>%<br>3<br>2  | This report show the<br>View Report (Upco<br>Expiries - Safe<br>Contact: Contac-<br>Bernarama<br>Burthut<br>Buchtut<br>Bob Tester                                        | e expiry of Annual Develop<br>ming DT and Obs.Expires<br>Ministry<br>Contact Ensail | Cont                                                | d Annual Lesson Ot<br>SRE Accreditation<br>Safe Ministry<br>Safe Ministry                                   | 30<br>N.R.              |
| Iew Report (My SRE Teachers and Hebe<br>Upcoming WWCC and SM Expl<br>Contact: Contact Name †<br>Ilob Tester<br>Contact Trumpet<br>Greyn Carron | ries by Person<br>Record Count | 36<br>1<br>2<br>2 | This report show upcoming Annual Davelop<br>View Report (Upcoming DT and Obs. Exper<br>Upcoming WWCC and SM Expir<br>SRE Accreditation: Record Type 1<br>Safe Ministry<br>WWCC | ment and Annual Lesson Obse<br>nes by Person)                          | rvation<br>35<br>3<br>2 | This report show the<br>View Report (Upcon<br>Expiries - Safe<br>Contact: Contac-<br>Baranarama<br>Biddhuit<br>Bob Tester<br>Bob Tester                                  | e expiry of Annual Develop<br>ming DT and Obs.Expires<br>Ministry<br>Contact Email  | Cont                                                | d Annual Lesson Ot<br>SRE Accreditation<br>Safe Ministry<br>Safe Ministry<br>Safe Ministry                  | bservat<br>30<br>≈ R.   |
| ev Report (My SRE Teachers and Hebe<br>pcoming WWCC and SM Expli-<br>iontact: Contact Name *<br>Iob Tester<br>Jonald Trumpet<br>Velyn Carron   | ries by Person<br>Record Count | 30<br>1<br>2<br>2 | This report show upcoming Annual Develop<br>View Report (Upcoming DT and Obs. Expin<br>Upcoming WWCC and SM Expin<br>SRE Accreditation: Record Type 1<br>Safe Ministry<br>WWCC | ment and Annual Lesson Obse<br>nes by Person)                          | evation<br>32<br>2      | This report show the<br>View Report (Upcon<br>Expirios - Safe<br>Contact: Contac-<br>Baronairama<br>Bitchhut<br>Bob Tester<br>Bob Tester<br>Donald Trumpet               | e erginy of Annual Develop<br>ming DT and Obs.Express<br>Ministry<br>Contact: Email | Cont<br>Cont<br>C-<br>C-                            | d Annual Lessen Ot<br>SRE Accreditation<br>Safe Ministry<br>Safe Ministry<br>Safe Ministry<br>Safe Ministry | bservat<br>30<br>≈ Rr ^ |
| ew Report (My SRE Teachers and Helpe<br>pcoming WWCC and SM Expli<br>iontach: Contact Name 7<br>lob Tester<br>Ionald Trumpet<br>Ionald Trumpet | ris by Person<br>Record Count  | 35<br>1<br>2<br>2 | This report show upcoming Annual Develop<br>View Report (Upcoming DT and Obs. Expin<br>Upcoming WWCC and SM Expin<br>SRE Accreditation: Record Type †<br>Safe Ministry<br>WWCC | pment and Annual Lesson Observes by Person)                            | rvation<br>3<br>2       | This report show th<br>View Report (Upco<br>Expiries - Safe<br>Contact: Contac-<br>Benanarama<br>Bluthhut<br>Bob Tester<br>Bob Tester<br>Donald Trumpet<br>Evelyn Carron | e expiry of Annual Develop<br>ming DT and Obs.Expired<br>Ministry<br>Contact Email  | Cont<br>Co<br>Co<br>Co<br>Co<br>Co<br>Co<br>Co<br>C | d Annual Lesson Ot<br>SRE Accreditation<br>Safe Ministry<br>Safe Ministry<br>Safe Ministry<br>Safe Ministry | servat<br>30<br>≤ R     |

The second set of four dashboards are your 'need attention' alerts. There are showing teacher who have an accreditation requirement expiring soon or have a requirement that has expired.

| Upcoming WW                                                                                                    | /CC and SM Expines                                | by Pe                                                 | rson e                                                                                         | Upcoming WW                                                                            | VCC and SM Expirie              | S                          |                                                           | Expiries - Safe                                                                      | Ministry                                                                                     |                                          |                                                           |
|----------------------------------------------------------------------------------------------------|---------------------------------------------------|-------------------------------------------------------|------------------------------------------------------------------------------------------------|----------------------------------------------------------------------------------------|---------------------------------|----------------------------|-----------------------------------------------------------|--------------------------------------------------------------------------------------|----------------------------------------------------------------------------------------------|------------------------------------------|-----------------------------------------------------------|
| Contact: Contact N                                                                                                    | lame †                                            | Record                                                | Court                                                                                          | SRE Accreditation                                                                      | Record Type 1                   | Rec                        | and Count                                                 | Contact. Contac-                                                                     | Contact: Email                                                                               | Cont-                                    | SRE Accreditation: R                                      |
| Bob Tester                                                                                                    |                                                   |                                                       | 1                                                                                              | Safe Ministry                                                                          |                                 |                            | 3                                                         | Bananarama<br>Bluthhut                                                               | t.                                                                                           | 6.                                       | Safe Ministry                                             |
| Conaid Trumpet                                                                                                    |                                                   |                                                       | 2                                                                                              | WWSC                                                                                   |                                 |                            | 2                                                         | Bob Tester                                                                           |                                                                                              | ç.                                       | Safe Ministry                                             |
| Evelyn Carron                                                                                                    |                                                   |                                                       | 2                                                                                              |                                                                                        |                                 |                            |                                                           | Bob Tester                                                                           |                                                                                              | ς.                                       | Safe Ministry                                             |
|                                                                                                    |                                                   |                                                       |                                                                                                |                                                                                        |                                 |                            |                                                           | Donald Trumpet                                                                       | becky.neste@mediamo                                                                          | ¢.                                       | Safe Ministry                                             |
|                                                                                                    |                                                   |                                                       | 13                                                                                             |                                                                                        |                                 |                            |                                                           | Evelyn Carron                                                                        | •                                                                                            | ς.                                       | Safe Ministry                                             |
|                                                                                                    |                                                   |                                                       |                                                                                                |                                                                                        |                                 |                            |                                                           | Luke Paul                                                                            |                                                                                              | ς.                                       | Safe Ministry                                             |
| wiew responsitions                                                                                                    | ning whice and six Expin                          | es by me                                              | adu)                                                                                           | view Heboit (opco                                                                      | many, every and one com, course |                            |                                                           | View Report (Expri                                                                   | es - Safe Massiry)                                                                           |                                          |                                                           |
| Expiries - WW                                                                                                    | CC                                                | es by Pe                                              | 360)                                                                                           | Expines - Anni                                                                         | ual Development Tra             | uning                      | н                                                         | Expiries - Anno                                                                      | ual Lesson Observa                                                                           | tion                                     |                                                           |
| Expiries - WWG                                                                                                    | CC<br>Contact: Email                              | Cont-                                                 | Date Requirement C                                                                             | Expines - Anni<br>Contact: Contact-                                                    | ual Development Tra             | uning<br>Cart              | 35<br>Date Requirement C                                  | Expiries - Anni<br>Contact: Contac-                                                  | ual Lesson Observa                                                                           | tion<br>Cort-                            | Date Requirement C                                        |
| Expiries - WWO<br>Contact: Contact<br>Bananarama<br>Bluthhut                                                                                 | CC<br>Contact: Email                              | Cont-                                                 | 30<br>Date Requirement C<br>30/06/20                                                           | Expines - Annu<br>Contact: Contact-<br>Bob Tester                                      | ual Development Tra             | Cant                       | St<br>Date Requirement C                                  | Expiries - Anno<br>Contact: Contac-<br>Bob Testar                                    | es - Sale Ministry)<br>ual Lesson Observa                                                    | Cord-                                    | Date Requirement C-<br>16/06/201                          |
| Expiries - WWG<br>Contact: Contact-<br>Bananarama<br>Bluthhut<br>Bob Tester                                                                  | CC<br>Contact: Email                              | Cont-                                                 | 260)<br>Date Requirement C<br>30(06/20)<br>14/06/20                                            | Expines - Annu<br>Contact Contact-<br>Bob Tester<br>Donald Trumpet                     | ual Development Tra             | Cant-                      | 35<br>Dete Requirement C<br>-<br>24/05/2023               | Expiries - Anni<br>Contact: Contac-<br>Bob Tester<br>Doneld Trumpet                  | es - Sate Ministry)<br>ual Lesson Observa<br>Contact: Email<br>-<br>becky neste@mediamo      | tion<br>Cont<br>C                        | Date Requirement C-<br>16/06/201<br>23/05/202             |
| Expiries - WWO<br>Contact: Contact-<br>Bananarama<br>Bluthhut<br>Bob Tester<br>Donald Trumpet                                                | CC<br>Contact: Email                              | Cont-<br>L-<br>L-                                     | 3001)<br>Date Requirement C<br>30(06/20,<br>14/06/20,<br>27/05/20,                             | Expines - Annu<br>Contact Contact-<br>Bob Tester<br>Donaid Trumpet<br>Evelyn Carron    | ual Development Tra             | Cant-<br>C.                | 35<br>Date Requirement C<br>24/05/2023<br>14/05/2022      | Contact: Contac-<br>Bob Tester<br>Donald Trumpet<br>Evelyn Carron                    | ual Lesson Observa Contact: Email  Decky.veste@mediamo                                       | Cont-<br>Co-<br>C-                       | Date Requirement C<br>16/06/201<br>23/05/202<br>15/06/202 |
| Expiries - WWG<br>Contact: Contact-<br>Bananarama<br>Bluthhut<br>Bob Tester<br>Donald Trumpet<br>Evelyn Cerron                               | CC<br>Contact: Email                              | Cont<br>6 -<br>6 -<br>6 -                             | 5001)<br>Date Requirement C<br>30(06/20,<br>14/06/20,<br>27/05/20,<br>29/06/20,                | Expirites - Annu<br>Contact: Contact-<br>Bob Tester<br>Donald Trumpet<br>Evelyn Carron | ual Development Tra             | Cant-<br>Cant-<br>C-<br>C- | 25<br>Date Requirement C<br>24/05/2022<br>14/06/2022      | Contact: Contact-<br>Bob Tester<br>Doneld Trumpet<br>Evelyn Cerron                   | ual Lesson Observa                                                                           | Cord-<br>C-<br>C-                        | Date Requirement C<br>16/06/201<br>23/05/202<br>15/06/202 |
| Expiries - WWC<br>Contact: Contact-<br>Bananarama<br>Bluthiut<br>Bob Tester<br>Donald Trumpet<br>Evelyn Carron<br>Luke Raul                  | CC<br>Contact: Email                              | Cont<br>6 -<br>6 -<br>6 -<br>6 -<br>6 -<br>6 -<br>6 - | 2001)<br>Date Requirement C<br>30(06/20.<br>14/06/20.<br>27/05/20.<br>29/06/20.                | Expines - Annu<br>Contact: Contact-<br>Bob Tester<br>Donald Trumpet<br>Evelyn Carron   | ual Development Tra             | Cant-<br>Cant-             | 25<br>Date Requirement C<br>24/05/2022<br>14/06/2022      | Expiries - Annu<br>Contact: Contac-<br>Bob Tester<br>Donald Trumpet<br>Evelyn Carron | es - Sate Ministry)<br>ual Lesson Observa<br>Contact: Email<br>-<br>becky reate@mediamo      | Control<br>Control<br>Control<br>Control | Date Requirement C<br>16/06/001<br>23/05/202<br>13/06/202 |
| Expiries - WWG<br>Contact:-Contact<br>Bananarama<br>Bluthhut<br>Bob Tester<br>Donald Trumpet<br>Evelyn Carton<br>Luke Paul<br>test test<br>+ | CC<br>Contact: Email<br>becky reate@mediamou<br>- | Cont<br>&<br>&<br>&<br>&<br>&                         | 2001)<br>Date Requirement C<br>30(06/20.<br>14/06/20.<br>27/05/20.<br>28/06/20.<br>28/06/20. • | Expines - Anno<br>Contact: Contact-<br>Bob Tester<br>Donaid Trumpet<br>Evelyn Carron   | ual Development Tra             | Conter<br>Conter<br>C.     | 25<br>Date Requirement C<br>-<br>24/05/2022<br>14/06/2022 | Expires - Annu<br>Contect: Contac-<br>Rob Tester<br>Donald Tumpet<br>Evelyn Carton   | es - Sate Ministry)<br>ual Lesson Observa<br>Contact: Email<br>-<br>becky veste@mediamo<br>- | Cort-                                    | Date Requirement C<br>56/06/01<br>23/05/00<br>15/06/202   |

The third set of dashboards are links to reports that show the different accreditation requirements for all of your teachers and including expiry and other relevant details.

By clicking and of the blue links at the bottom of each square which starts with "View Report..." you will be taken to the report that holds the information for that accreditation type and more information that you may need to follow up your teacher/helper.

At the bottom of the page, you will see the form for adding a new SRE teacher/helper.

| SRE Community - Screen flow to create new t | eacher |
|---------------------------------------------|--------|
| • First Name                                |        |
|                                             |        |
| * Last Name                                 |        |
|                                             |        |
| * Email                                     |        |
| you@example.com                             |        |
| * Teacher Type                              |        |
| None                                        | *<br>* |
|                                             |        |
|                                             | Next   |